解決網頁快顯被封鎖的步驟

一、 Google Chrome 瀏覽器 📀

以 KM 平台為例,如畫面所示,當點「簡式報告」時,沒有另外彈跳新視窗

出來,且在網頁右上角出現「已封鎖彈出式視窗」之圖式→

| ▶ 知識管理平台                      | × 🗸 🗋 學習工              | 易數位科技・RF型 ×           | 🔷 🗱 設定                                                                                                    | × \                                                                                                    |                                                                                                |                                                                              |                                                                              |                                       | LA L   |     | 23 |
|-------------------------------|------------------------|-----------------------|----------------------------------------------------------------------------------------------------|----------------------------------------------------------------------------------------------------|------------------------------------------------------------------------------------------------|------------------------------------------------------------------------------|------------------------------------------------------------------------------|---------------------------------------|--------|-----|----|
| $\rightarrow$ C $\odot$ www.t | top940.com/lms/index.l | htm                   |                                                                                                    |                                                                                                    |                                                                                                |                                                                              |                                                                              | 🖬 已封                                  | 鎖彈出式視窗 | 7 ★ | :  |
| 應用程式 🎦 MPC5000                | ) 🧰 學習工場 🧰 )           | 系統說明 📋 工具             |                                                                                                    |                                                                                                    |                                                                                                |                                                                              |                                                                              |                                       |        |     |    |
|                               | 區<br>LEARNING H        | 場教育集團                 |                                                                                                    |                                                                                                    |                                                                                                |                                                                              | 知道的自己的                                                                       | 識管理平台                                 |        |     |    |
|                               | 最新消息                   | 🚺 會員專區                | 峰 招募遴選                                                                                                    | 線上訓練                                                                                                    | 参 績效考核                                                                                         | 補教管理                                                                         | 🤹 新手上路                                                                       | 📌 常見問題                                |        |     |    |
|                               | 會員登入                   |                       | <b>○</b> 招                                                                                                    | 募遴選                                                                                                    |                                                                                                |                                                                              |                                                                              |                                       |        |     |    |
|                               | 分 校:學姓名:明              | N.C.S.<br>Y習工場A<br>主任 | 面試絕<br>及48<br>第1部<br>何。<br>第1部<br>7<br>上部<br>9<br>可能的<br>9<br>第二<br>第<br>4<br>第<br>4<br>第<br>1<br>第<br>1<br>第<br>4<br>第<br>4<br>第<br>1<br>第<br>2<br>第<br>4<br>第<br>1<br>第<br>1<br>第<br>1<br>第<br>1<br>第<br>1<br>第<br>1<br>第<br>1<br>第<br>1<br>第<br>1 | 果報告分為「簡式報告<br>結。<br>分,顯示您的基本選答<br>今,顯示各個職務類別<br>2月<br>2),顯示應徵者在面試<br>1工作模式之解釋與選試<br>分,顯示該應徵者在面試<br>2),顯示該應徵者在面試<br>2),顯示該應徵者在面試 | 面試結:<br>与」及「完整報告」,並<br>總評,您可以從中大致<br>的專業職能及相關基礎<br>狀況及行為狀態可能的<br>着。<br>續說明,並依據第一部<br>所佔之面註錄分數。 | 果報告書<br>約合念以下部份:1基4<br>瞭解應徵者的整體求職<br>能力的程度,您可以快<br>因應措施,從中可以獲<br>份佔30%;第二部份佔 | *选答、2 專業測試、3<br>法服務及工作配合度之3<br>法服務解慮改者該服務的<br>47 更多應款者未來擔何<br>(40%);第二部分佔300 | 5.線上面試<br>表現為<br>的專業能<br>王工作時<br>%之分配 |        |     |    |
|                               | 我要登出                   | 忘記密碼<br>:::           | →面<br>i                                                                                                    | 結果<br>簡式報告                                                                                                    | →面試結果<br>□ 完整報告                                                                                | → <b></b>                                                                    | 下載表格<br>面試評析表                                                                |                                       |        |     |    |

即是快顯被封鎖,解除步驟如下:

Step1.點選 Chrome 瀏覽網頁右上角的自訂與管理圖式 <sup>\*\*</sup> (依版本不同也可能是

■),下拉點選「設定」。

| 知識管理平台                             |                                                                               |            |              |
|------------------------------------|-------------------------------------------------------------------------------|------------|--------------|
| → C ① www.top940.com/lms/index.htm |                                                                               |            | 1            |
| (用程式 🎦 MPC5000 🧰 學習工場 🧰 系統說明 🛅 工具  |                                                                               | 新增分頁(T)    | Ctrl+T       |
| 7                                  | 220022                                                                        | 新增視窗(N)    | Ctrl+N       |
| 🛛 👰 學習工場教育集團                       | <b>安全</b> (1) (1) (1) (1) (1) (1) (1) (1) (1) (1)                             | 新增無痕式視窗(I) | Ctrl+Shift+N |
| LEARNING HOUSE EDUCATIONAL         |                                                                               | 記錄(日)      | Þ            |
| ● 最新消息 「 ● ● ● ■ ■ ■               |                                                                               | 下载(D)      | Ctrl+J       |
|                                    |                                                                               | 書籤(B)      | •            |
|                                    |                                                                               | late 3-1 a | - 1007 . 53  |
| 會員登入 …                             | ○ 招募遴選                                                                        | 确放         | - 100% + -   |
|                                    |                                                                               | 列印(P)      | Ctrl+P       |
|                                    | 面試結果報告書                                                                       | 投放         |              |
|                                    |                                                                               | 尋找(F)      | Ctrl+F       |
|                                    | 面試結果報告分為「简式報告」及「完整報告」,並包含以下部份:1基本選答、2專業測試、3                                   | 更多工具(L)    | •            |
|                                    | 及4.網結。<br>第1984、頭子你的其太親家勉強,你可以公由大勁跨級應為考約較難出職出職任我在了作動全度之间                      | 編輯 剪下(T)   | 複製(C) 貼上(P)  |
| MLG.S.                             | 为1100,当时100,当时1000至40至5557,201次10千人3094453613百0至12034460387次工1FBG日发之4<br>[1]。 | 設定(5)      |              |
|                                    | 第2部份,顯示各個職務類別的專業職能及相關基礎能力的程度,您可以快速瞭解應徵者該職務的<br>力上的調力。                         | 說明(E)      | ▶            |
|                                    | 为110/47/~<br>笔 部份,顯示應徵者在面試狀況及行為默難可能的因應措施,從中可以獲得更多應徵者未來擔任                      |            |              |
| 分 校:学習工場A<br>姓 名:班主任               | 可能的工作模式之解釋與建議。                                                                | 結束(X)      | Ctrl+Shift+Q |
|                                    | 第4部份,顯示該應徵者之整體說明,並依據第一部份佔30%;第二部份佔40%;第三部分佔30%之<br>H/家經予總得公數(100分)60亿之而試算公數。  | こ分配        |              |
| 我要登出 忘記密碼                          |                                                                               | 8 - C      |              |
|                                    | →面試結果 →面試結果 →下載表格                                                             |            |              |
| <b>亥</b> 妹人生 :::                   | □ 簡式報告 □ 完整報告 □ 面試評析表                                                         |            |              |

| D anna         | × p as ×                                                                                                    |                      |
|----------------|----------------------------------------------------------------------------------------------------|----------------------|
| + + C 0        | chrome//settings                                                                                                    |                      |
| на 🗋 жинин 🗋 м | N:500 🖸 \$\$1.4 🖸 AR204 🖸 IA                                                                                                    |                      |
| Chrome         | 設定                                                                                                    | 便舉設定                 |
| 和151年前         | 2012年1月1日日日日日日日日日日日日日日日日日日日日日日日日日日日日日日日日日日                                                                                                    |                      |
| 细元功能<br>設定     | 只要整人端戶,它包任何將豐上都給助得自己的書解,歷史记錄和宏碑<br>讓位整人告項 Google 發發, <u>開始對情</u><br>整人 Chrome                                                                                                    | - 盆寨用煤筒的設定。此外,永庆播會日勤 |
| H.11           | <ul> <li>2010 重面</li> <li>2010 重合</li> <li>2010 重合</li></ul> |                      |
|                | <ul> <li>外観</li> <li>下生三日</li> <li>田戸(田田) 次任</li> <li>一世級干書解刊</li> </ul> ⑦ 一世級干書解刊 ⑦ のの時に、 管理理時日期、 ⑥ のの時に、 管理理時日期、 ○ 公式日本(日前) ※ 私用計書者質 ※ 私用計書者質 ※ 社評所用人在 Chrome 中新環性用者 ● 社評所用人在 Chrome 中新環性用者 ● 社評所用人在 Chrome 中新環性用者 ● 社評所用人在 Chrome 中新環性用者 ● 社評所用人在 Chrome 中新環性用者 ● 社評所用人在 Chrome 中新環性用者 ● 社評所用人在 Chrome 中新環性用者 ● 社理使用書、 当前、 修計、 個人書牌和設定、 ● 研設 表質経                                                                                                    |                      |
| 1              | 預設制費器目前是 Google Chrome ·                                                                                                    |                      |

Step3.展開後找到隱私權,點選「內容設定…」

| 隱私權                                                    |
|--------------------------------------------------------|
| 內容設定 清除瀏覽資料                                            |
| Google Chrome 會使用網路服務來改善瀏覽品質。 您可以選擇停用這些服務。 <u>瞭解詳情</u> |
| ☑ 使用網路服務來協助解決瀏覽錯誤                                      |
| 🗹 使用建議服務,讓系統協助完成您在網址列輸入的搜尋內容或網址                        |
| 🕢 使用預測查詢字串服務,讓系統更快載入網頁                                 |
| ☐ 自動將疑似安全性事件的詳細資料回報給 Google                            |
| ✔ 保護您和您的裝置不受危險網站攻擊                                     |
| 🤄 使用網路服務來協助解決拼字錯誤                                      |
| ☐ 自動傳送使用統計資料及當機報告給 Google                              |
| 🦳 將「不追蹤」要求與瀏覽流量一併送出                                    |

方法1:下拉找到「彈出式視窗」,點選「允許所有網站顯示彈出式視窗」後

按完成,即可解決。

□ 允許所有網站顯示彈出式視窗
□ 不允許任何網站顯示彈出式視窗(建議)
□ 管理例外情況...
□ 允許所有網站追蹤您的實際位置
□ 高網站首試要追蹤您的實際位置時,必須先詢問您(建議)
□ 不允許任何網站追蹤您的實際位置
□ 管理例外情況...

方法 2: 若僅要指定某些網站允許自動彈出視窗,則可選擇此方法。一樣在 「不允許任何網站顯示彈出式視窗」情況下,點選管理例外情況:

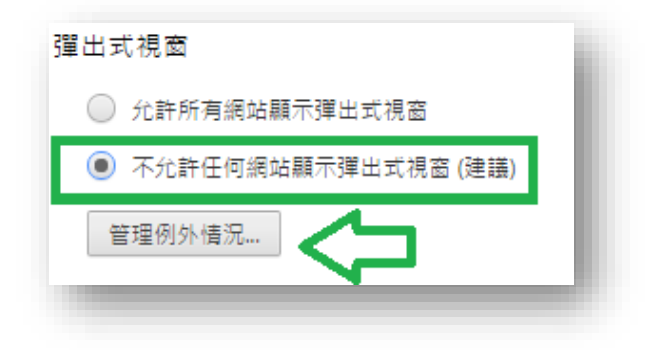

將欲解除快顯封鎖的網址複製貼上至空白處後,按鍵盤的「Enter」鍵。

## 彈出式視窗例外

| 主機名稱模式          |            | 行為   |
|-----------------|------------|------|
| [*.]example.com |            | 允許 ▼ |
| 仑               |            |      |
| 貼入欲解除           | 央顯封鎖       |      |
| 的網址後,打          | 安enter     |      |
| 下列的例外情形僅適用於目前的  | 的無痕模式工作階段。 |      |
| [*.]example.com |            | 允許 👻 |
|                 |            |      |
|                 |            |      |
|                 |            |      |
|                 |            |      |
|                 |            |      |
|                 |            |      |

## <u>瞭解詳情</u>

完成

成功後會出現如以下畫面,確認出現剛剛貼上的網址後,按完成鍵即可。

| 彈出式視窗例外               |            |    | ×     |
|-----------------------|------------|----|-------|
| 主機名稱模式                |            | 行為 |       |
| http://www.top940.com |            | 允許 | × 🧶 📗 |
| [*.]example.com       | ]          | 允許 | •     |
|                       |            |    |       |
|                       |            |    |       |
|                       |            |    |       |
|                       |            |    |       |
| 下列的例外情形僅適用於目前的        | 約無痕模式工作階段。 |    |       |
| [*.]example.com       | ]          | 允許 | •     |
|                       |            |    |       |
|                       |            |    |       |
|                       |            |    |       |
|                       |            |    |       |
|                       |            |    |       |
|                       |            |    |       |
| <u>瞭解詳情</u>           |            |    | 完成    |
|                       |            |    |       |

×

## 二、Internet Explorer 瀏覽器 如畫面所示,當點重點「學」圖示時,沒有另外彈跳新視窗出來,且在網頁 下方出現「已封鎖快顯」之提醒:

|                                 | n 🛛 🖓 🕶 🖉    | top940.com 图 天才940                   | × A 🛧 🌣         |
|---------------------------------|--------------|--------------------------------------|-----------------|
| WWW.top940.com                  | 排程 成 績       | 章元重點 回主頁                             | 單元重點            |
|                                 | 科目:全部 🔹 版本:  | 全部 ▼ 年級:全部 ▼ 第 回 到 第                 |                 |
|                                 | 科目版本年級回      | 重點名稱                                 | 重點 試題 非選擇題      |
|                                 | 國語 南版 一上 1   | 第一課 娃娃 A(105)                        |                 |
| 一一日日日                           | 國語 南版 一上 2   | 第一課 娃娃 B(105)                        |                 |
|                                 | 國語 南版 一上 3   | 第二課 抱抱 A(105)                        |                 |
|                                 | 國語 南版 一上 4   | 第二課 抱抱 B(105)                        |                 |
| 老                               | 國語 南版 一上 5   | 第三課 跑步 A(105)                        |                 |
|                                 | 図部 用版 一上 6   | 第三課 跑步 B(105)                        |                 |
|                                 | 図部 用版 一上 /   | 第四課 搖籃 A(105)                        |                 |
|                                 | 岡振南照ートの      | 第四誌 播盤 D(105)<br>営工編 法手 Δ(105)       |                 |
| 帳 號:himat                       | 國語 市瓜 エ 9    | 第五昧 泥子 A(105)<br>筆弄纓 洗毛 B(105)       |                 |
| 姓 名:蘇黎世波西米亞                     | 國語 南版 一上 11  | 第六課 捉迷藏 A(105)                       |                 |
|                                 | 國語 南版 一上 12  | 第六課 捉迷藏 B(105)                       |                 |
| 分 校:學習工場A                       | 井 筆記錄 第      | 1百共203百 首百十一百下一百末百                   | GO              |
| 身 份:老師                          |              |                                      |                 |
|                                 | (            | 在點選單元重點時,沒有跳出新視窗<br>而是出現此提醒,代表快顯已被封鎖 |                 |
|                                 |              | 7                                    | /               |
| Internet Explorer 已封鎖來自 www.top | 940.com 的快顯。 | 允許一次(A) 此網站的選                        | <u>ą(0)</u> → × |
|                                 |              |                                      |                 |

即是快顯被封鎖,解除步驟如下:

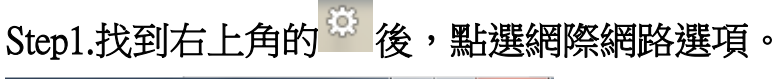

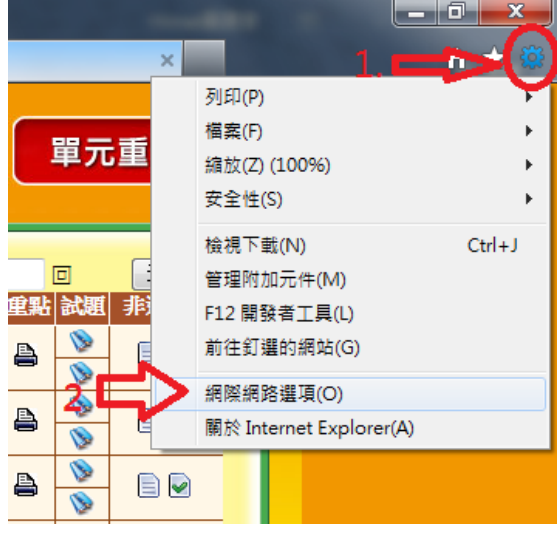

或是按工具列中的「工具」→網際網路選項(如果工具列被隱藏,按鍵盤的 Alt

## 即會出現)

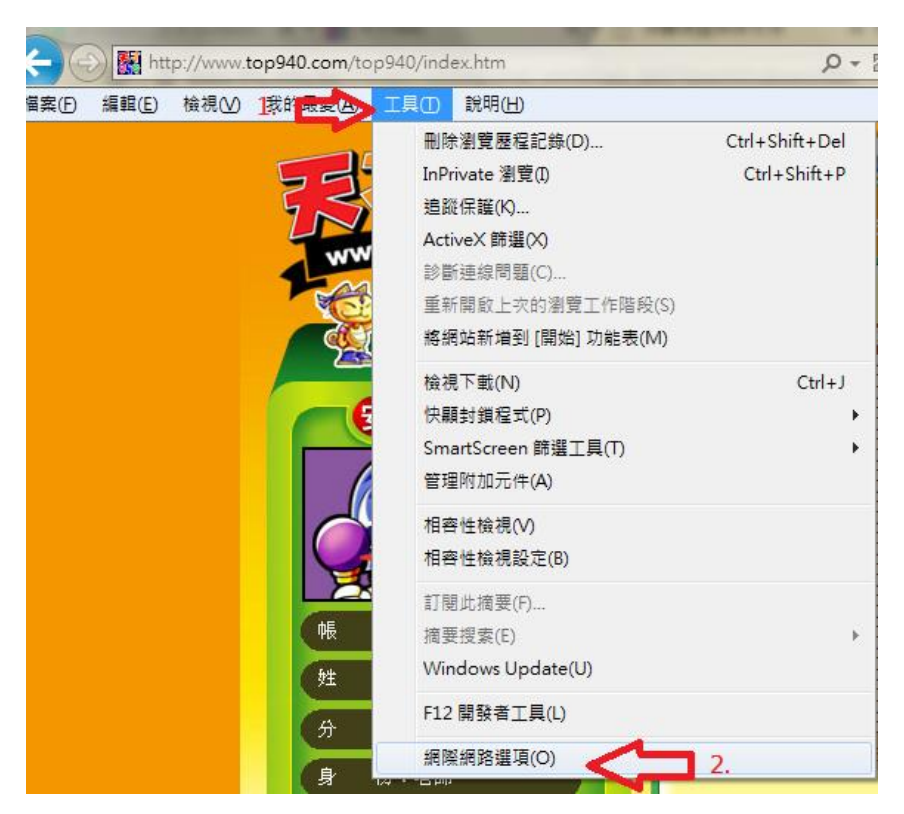

Step2.

方法1:找到「隱私權」標籤,將快顯封鎖程式的打勾取消後,按套用即

| त्त 。 | 網際網路選項 2 💌                          |
|-------|-------------------------------------|
| -1    | 一般 安全性 隱私權 內容 連線 程式 進階              |
|       | 設定1.                                |
|       | 選取網際網路區域的設定。                        |
|       |                                     |
|       | - 封鎖那些沒有明確許可就儲存您的連絡資訊的第三方           |
|       | - 限制那些沒有明確許可就儲存您的連絡資訊的第一方<br>Cookie |
|       |                                     |
|       |                                     |
|       | 網站(S) 匯入(I) 進階(∀) 預設值(D)            |
|       | 位置                                  |
|       | □ 永遠不允許網站要求您的所在位置(L) 清除網站(C)        |
|       | 中朝封道程式                              |
|       | □開啟快顯封鎖程式(B) 2. 設定(E)               |
|       | InPrivate                           |
|       | ✓ InPrivate 瀏覽散動時停用工具列和延伸模組(T)      |
|       |                                     |
|       |                                     |
|       | <u>確定</u> 取消 套用(A)                  |

方法 2: 若僅要指定某些網站允許自動彈出視窗,則可選擇此方法。一樣在

「開啟快顯封鎖程式」情況下,點選「設定」。

| <sup>澯</sup> 網路暹 | 頃                                |                                        |                         |                         |                          |                      | ?          | 2   |
|------------------|----------------------------------|----------------------------------------|-------------------------|-------------------------|--------------------------|----------------------|------------|-----|
| 一般               | 安全性                              | 隱私權                                    | 內容                      | 連線                      | 程式                       | 進階                   |            |     |
| 設定               |                                  |                                        |                         |                         |                          |                      |            |     |
| 選取網              | 際網路區                             | 域的設定                                   | •                       |                         |                          |                      |            |     |
|                  | ф                                |                                        |                         |                         |                          |                      |            |     |
| -                | ‡<br>‡<br>- Co<br>β<br>- Co<br>- | 村鎖缺乏簡<br>村鎖那些浴<br>okie<br>別期些浴<br>okie | 潮濕隱私刺<br>愛有明確言<br>愛有明確言 | 暨政策的第<br>午可就儲存<br>午可就儲存 | 等三方 Co<br>齐您的連絡<br>齐您的連絡 | okie<br>各資訊的<br>各資訊的 | 第三方<br>第一方 | ī   |
| 〔                | 站(S)                             | ) <b>t</b>                             | እመ<br>                  | 進降                      | ł(V)                     | 預設                   | 道(D)       |     |
| 🗌 永辺             | <b>遠</b> 不允許網                    | 1933年末後                                | 的所在他                    | 立置(L)                   |                          | 清除維                  | ₹34(C)     |     |
| 仲弱百步             | <b>摘</b> 程式 _                    |                                        |                         |                         |                          |                      |            |     |
| ☑ 開閉             | 次快顯封鎖                            | 賞程式(B)                                 | 1                       |                         |                          | 設定                   | Ē(E)       |     |
| nir nva          |                                  |                                        |                         |                         |                          |                      |            |     |
| 🔽 InPi           | rivate 瀏覽                        | 記動時停                                   | 雨工具列                    | 肌和延伸棋                   | 4組(T)                    |                      |            |     |
|                  |                                  |                                        |                         |                         |                          |                      |            |     |
|                  |                                  |                                        |                         |                         |                          |                      |            |     |
|                  |                                  |                                        | 一硝                      | 定                       | 取消                       |                      | 套用(        | (A) |

將欲解除快顯封鎖的網址複製貼上至步驟 1.處,點選「新增」。

| 網際網路選項                                 | ? ×      |
|----------------------------------------|----------|
| 快顯封鎖程式設定值                              | ×        |
| 例外                                     |          |
| 目前已封鎖快顯,您可以將允許快顯的網站新增到                 | 下列清單。 2. |
| 要尤許的網站網址(W): 1.                        | ্র       |
| http://www.top940.com/top940/index.htm | 新增(A)    |
| <b>允許的網站(S):</b>                       |          |
|                                        | 移除(R)    |
|                                        | 全部移除(E)  |
|                                        |          |
|                                        |          |
|                                        |          |
| 通知和封鎖層級:                               |          |
| ✓封鎖快顯時,播放聲音(P)                         |          |
| ✓ 封鎖快顯時,顯示通知列(N)                       |          |
| 封鎖層談(B):                               |          |
|                                        |          |
| 深入了解快顯封鎖程式                             | 關閉(C)    |
| VEAC 4K/M                              |          |

新增後如圖,即可按「關閉」。

| 網際網路選項                          | ? X     |
|---------------------------------|---------|
| 快顯封鎖程式設定值                       | X       |
| 例外                              |         |
| 目前已封鎖快顯,您可以將允許快顯的網站新增到          | 下列清單。   |
| 要允許的網站網址(₩):                    |         |
|                                 | 新增(A)   |
| 允許的網站(♡):                       |         |
| www.top940.com                  | 移除(R)   |
|                                 | 全部移除(E) |
|                                 |         |
|                                 |         |
|                                 |         |
|                                 |         |
| 通知和##銷展級.                       |         |
| ₩4419436月188.<br>▼封鎖中顯時,播防聲音(P) |         |
| ☑ 封鎖快顯時,顯示通知列(N)                |         |
| 封鎖層級(B):                        |         |
| 中:封鎖大部分的自動快顯                    | •       |
| 深入了解快顯封鎖程式                      | 關閉(C)   |
|                                 | 女/川(ム)  |

回到網際網路選項,點選「套用」即可將特定網頁解除快顯封鎖。

| 網際網路選項                                                        | ? ×    |
|---------------------------------------------------------------|--------|
| 一般 安全性 隱私權 內容 連線 程式 進階                                        |        |
|                                                               |        |
| 選取網際網路區域的設定。                                                  |        |
| <b>-</b>                                                      |        |
| - 封鎖缺乏簡潔腰私權政策的第三方 Cookie<br>- 封鎖那些沒有明確許可就儲存您的連絡資訊<br>- Cookie | 的第三方   |
| - 限制那些沒有明確許可就儲存您的連絡資訊<br>- Cookie                             | 的第一方   |
|                                                               |        |
| 網站(3) 匯入(1) 進階(∀) 預                                           | 設值(D)  |
| 位置                                                            |        |
| 🗌 永遠不允許網站要求您的所在位置(L) 👘                                        | 余網站(C) |
| 快顯封鎖程式                                                        |        |
| ☑開啟快願封鎖程式(B)                                                  | 殳定(E)  |
| InPrivate                                                     |        |
| ☑ InPrivate 瀏覽啟動時停用工具列和延伸模組(T)                                |        |
|                                                               |        |
|                                                               |        |
| 確定 取消                                                         | (A)    |